## **Reconciling SchoolPay Activities**

- 1. At the end of the day, you will need to run a Transaction Report to balance your cash and check receipts.
  - a. To do this, navigate to Reports, then select Transactions.

|                              |                         | 🚔 Search Data 🛛 🗋      |
|------------------------------|-------------------------|------------------------|
| Virtual Terminal 🗸 Reports 🗸 |                         | Select Payee           |
|                              |                         | Transaction #          |
|                              | Transactions            | Order #                |
| A                            |                         | Payer Name             |
|                              | Items                   | Select Payment Method: |
|                              | Errors and Declines     | All                    |
|                              |                         | Credit Card            |
|                              | Batches                 | Electronic Check       |
|                              |                         | Cash                   |
|                              | Chart of Accounts       | Promo                  |
|                              | Recurring Series        | Daily Deposit Report   |
|                              |                         | 05/11/2016 00 00       |
|                              | Registered Parents      | 05/11/2016 23 59       |
|                              | Manage Custom Templates | Search                 |
|                              | X                       |                        |

- b. Select Payment Method: Cash and Paper Check.
- c. To filter for the day's activity, narrow the date range to today's date. Select today's date for beginning and end.
- d. Under the drop down, Select Custom Format, choose Daily Deposit Report.
- e. Click "Search".
- f. Select download to CSV.

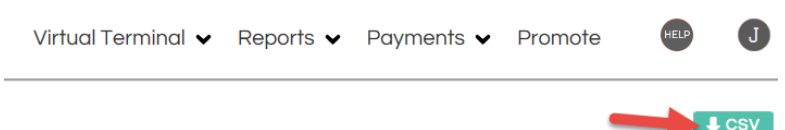

- g. Expand all columns to show the data.
- h. Print excel report.
- 2. Verify your cash and check reports against the funds taken in.
  - a. Total your cash and change.
  - b. Total your checks.